# 国家移民管理局政务服务平台 电子文件验签指南

为保证签章验签功能的正常使用,建议您使用的操作系统及 PDF 阅读器选用 以下版本:

操作系统:

#### Windows 7 及以上版本、MAC 系统

PDF 阅读器:

Adobe Acrobat Reader:最新官方版本,如需下载请点击以下链接 并执行下载安装操作:<u>https://get.adobe.com/cn/reader/</u> 福昕阅读器:最新官方版本,如需下载请点击以下链接并执行下载 安装操作:<u>https://www.foxitsoftware.cn/downloads/</u>

# 目 录

| →, | PDF 文档验签说明                | 4    |
|----|---------------------------|------|
| 二、 | Adobe Acrobat Reader 验签方法 | 5    |
|    | 2.1 打开文档                  | 5    |
|    | 2.2 验签成功                  | 6    |
|    | 2.2.1 互联网环境               | 6    |
|    | 2.2.2 非互联网环境              | 6    |
|    | 2.3 验签未成功                 | 9    |
|    | 2.3.1 互联网环境               | . 10 |
|    | 2.3.2 非互联网环境              | . 12 |
|    | 2.4 验签失败                  | 14   |
| 三、 | 福昕阅读器                     | 15   |
|    | 3.1 打开文档                  | 15   |
|    | 3.2 验签成功                  | 16   |
|    | 3.3 验签未成功                 | 17   |
|    | 3.4 验签失败                  | 24   |

## 一、PDF 文档验签说明

PDF 文档验签内容包括 3 项:

① 签名有效性(须由"国家移民管理局 National Immigration Administration"
 签名。)

② 文档完整性(确保"文档"未被修改。)

③ 签名者身份有效性(确保签名者在对文档进行签名时身份有效。)

如下图所示:

| 签名验证状态        |                       |                            |               |
|---------------|-----------------------|----------------------------|---------------|
| <b>人</b> 签名有效 | ,由"国家移民管理局            | National Immigration Admin | istration"签名。 |
| - 签名者的        | 科金名以来,"又档"才<br>的身份有效。 |                            |               |
| ด่            | 1                     | e                          |               |
|               | 9                     |                            |               |
|               |                       |                            |               |
|               |                       | 签名属性(P)                    | 关闭(C)         |

根据阅读器产品的不同,在后续的指南中对具体的验签效果进行了详细的说明描述,您可以根据使用的阅读器产品找到对应的段落进行查看。

# 二、Adobe Acrobat Reader 验签方法

## 2.1 打开文档

1. 使用 Adobe Acrobat Reader 打开待查验文档,如下图所示:

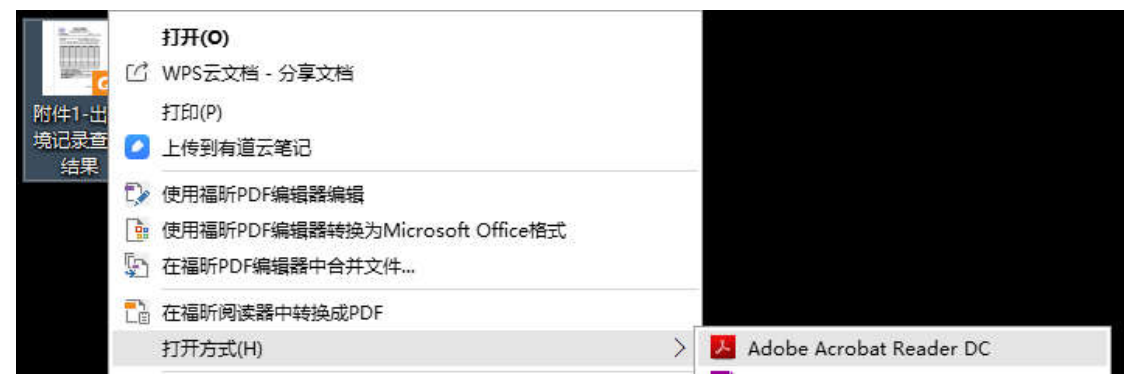

2. 点击在待查验文档中左上角处"NIA"标志,如下图所示:

| AMORATION | and the second | 出入境记  | 录查询结界 | <b>県(电子文</b> | 件)      |        |
|-----------|----------------|-------|-------|--------------|---------|--------|
| 号: E00    | 0000000001     |       |       |              | 查询日期:   | 年 月    |
| 查询人       | 姓名:            |       | ,性别;  | ,出生日期        | Я:      |        |
| 公民身       | 份号码:           |       | · 通过[ | 国家移民管理师      | 副出入境记录到 | 查询系统查讨 |
| 其本人       | 在年_            | 月日3   | ٤年    | 月日算          | 期间有下列出) | 入境记录:  |
|           |                |       |       |              |         |        |
| 序号        | 出境/入境          | 出入境日期 | 证件名称  | 证件号码         | 出入境口岸   | 航班号    |
|           |                |       |       |              |         |        |
|           |                |       |       | 9<br>2       |         |        |
|           |                |       |       | 2            |         |        |
|           |                |       |       |              |         |        |
|           |                |       |       |              |         |        |
|           |                |       |       |              |         |        |

#### 2.2.1 互联网环境

点击"NIA"标志,弹出窗口显示

"签名有效,由'国家移民管理局 National Immigration Administration'签名。

-自应用本签名以来,"文档"未被修改。

-签名者的身份有效。"

**文档电子签章验签成功, 文档可信。**如下图所示:

| (NIA)                                | 国家移民管理局<br>入境记录查询结果(电子文件)                                             |
|--------------------------------------|-----------------------------------------------------------------------|
| 编号: 0000000001                       | 查询日期: 年月 日                                                            |
| 查                                    | ,性别:,出生日期:                                                            |
| ▲ 签名有效,由"图<br>- 自应用本签名」<br>- 答案者的身份和 | 国家移民管理局 National Immigration Administration"签名。<br>以来,"文档"未被修改。<br>与效 |
| - 204 HUS 01                         | 3.1.0                                                                 |
|                                      |                                                                       |
|                                      |                                                                       |
|                                      |                                                                       |
|                                      | 签名属性(P) 关闭(C)                                                         |

#### 2.2.2 非互联网环境

点击"NIA"标识,如图所示文档未被修改,签名者身份在颁发时有效,但签 名有效性未知(由于无互联网连接,adobe 无法通过网络查询颁发者证书是否被 吊销,如您想查验颁发者证书是否有效,可在连接互联网后再次进行 PDF 文档 查验)。如下图所示:

| 编号· F(000000000000000000000000000000000000                      | 春山日期·年月 日                                                        |
|-----------------------------------------------------------------|------------------------------------------------------------------|
|                                                                 | <u>2</u> (4 + 74) - 74 - 4                                       |
| 查询人姓名:                                                          | ,性别:,出生日期:,                                                      |
| 八百五份号冠.                                                         | <b>通</b> 计常发线早等μ图电λ 博泊县本询乏线本询                                    |
|                                                                 |                                                                  |
| 。 签名有效性未知                                                       |                                                                  |
| ▲ 签名有效性未知<br>- 自应用本签名以                                          | 。<br>以来,"文档"未被修改。<br>二项学时方称,但此时天注通过检查其足线将去来路证息。                  |
| <ul> <li>签名有效性未知</li> <li>自应用本签名以</li> <li>签名者的身份在份。</li> </ul> | 。<br>以来,"文档"未被修改。<br>王颁发时有效,但此时无法通过检查其吊销状态来验证身                   |
| <ul> <li>签名有效性未知</li> <li>自应用本签名以</li> <li>签名者的身份在份。</li> </ul> | 。<br>以来,"文档"未被修改。<br>王颀发时有效,但此时无法通过检查其吊销状态来验证身                   |
| <ul> <li>签名有效性未知</li> <li>自应用本签名以</li> <li>签名者的身份在份。</li> </ul> | 。<br>以来,"文档"未被修改。<br>E颁发时有效,但此时无法通过检查其吊销状态来验证身                   |
| <ul> <li>签名有效性未知</li> <li>自应用本签名以</li> <li>签名者的身份在份。</li> </ul> | 。<br>以来,"文档"未被修改。<br>王颀发时有效,但此时无法通过检查其吊销状态来验证身                   |
| <ul> <li>经名有效性未知</li> <li>自应用本签名以</li> <li>签名者的身份在份。</li> </ul> | 。<br>以来,"文档"未被修改。<br>王颁发时有效,但此时无法通过检查其吊销状态来验证身<br>签名属性(P)… 关闭(C) |

点击"签名属性",如下图所示:

| <ul> <li>签名有效性未知。</li> <li>签名时间: 2019/03/20 16:56:46 + 08'00'</li> <li>信任源获取自Adobe Approved Trust List (AATL)。</li> <li>原因: ePolicy</li> <li>位置: BJ</li> <li>有效性小结</li> <li>自应用本签名以来,"文档"未被修改。</li> <li>验证者已指定本文档允许填写表单、签名和注释,但禁止其它更改。</li> <li>签名者的身份在颁发时有效,但此时无法通过检查其吊销状态来验证身</li> </ul> |
|----------------------------------------------------------------------------------------------------|
| 信任源获取自Adobe Approved Trust List (AATL)。<br>原因: ePolicy<br>位置: BJ<br>有效性小结<br>自应用本签名以来,"文档"未被修改。<br>验证者已指定本文档允许填写表单、签名和注释,但禁止其它更改。<br>签名者的身份在颁发时有效,但此时无法通过检查其吊销状态来验证身                                                                                                    |
| 原因: ePolicy<br>位置: BJ<br>有效性小结<br>自应用本签名以来,"文档"未被修改。<br>验证者已指定本文档允许填写表单、签名和注释,但禁止其它更改。<br>签名者的身份在颁发时有效,但此时无法通过检查其吊销状态来验证身                                                                                                    |
| 位置: BJ<br>有效性小结<br>自应用本签名以来,"文档"未被修改。<br>验证者已指定本文档允许填写表单、签名和注释,但禁止其它更改。<br>签名者的身份在颁发时有效,但此时无法通过检查其吊销状态来验证身                                                                                                    |
| 有效性小结<br>自应用本签名以来,"文档"未被修改。<br>验证者已指定本文档允许填写表单、签名和注释,但禁止其它更改。<br>签名者的身份在颁发时有效,但此时无法通过检查其吊销状态来验证身                                                                                                    |
| 自应用本签名以来,"文档"未被修改。<br>验证者已指定本文档允许填写表单、签名和注释,但禁止其它更改。<br>签名者的身份在颁发时有效,但此时无法通过检查其吊销状态来验证身                                                                                                    |
| 验证者已指定本文档允许填写表单、签名和注释,但禁止其它更改。<br>签名者的身份在颁发时有效,但此时无法通过检查其吊销状态来验证身                                                                                                    |
| 签名者的身份在颁发时有效,但此时无法通过检查其吊销状态来验证身                                                                                                    |
| 份。                                                                                                    |
| 签名时间来自签名者计算机上的时钟。                                                                                                    |
| 签名于以下签名时间已验证:<br>2019/03/20 16:56:46 + 08'00'                                                                                                    |
| 签名者信息                                                                                                    |
| 从签名者证书到颁发者证书的路径构建成功。                                                                                                    |
| 吊销检查无法完成,可能因为您目前没有连接到网络。                                                                                                    |
| 显示签名者证书(S)                                                                                                    |
| 高级属性(A)                                                                                                    |

点击"显示签名者证书", 如显示证书名称: "国家移民管理局 National Immigration Administration" 颁发者: "GDCA TrustAUTH R4 Generic CA Global Digital Cybersecurity Authority", 则**文档电子签章验签成功,文档可信。** 如下图所示:

| TrustAUTH R5 ROOT<br>CA TrustAUTH R4 Generic CA<br>国家移民管理局 National Im | 小结<br>详细信息 吊销 信任 策略 法律声明<br>国家移民管理局 National Immigration<br>国家移民管理局 National Immigration<br>颁发者: GDCA TrustAUTH R4 Generic CA<br>Global Digital Cybersecurity Authority |
|------------------------------------------------------------------------|----------------------------------------------------------------------------------------------------|
|                                                                        | 有效起始日期: 2019/01/09 15:25:09 +08'00'<br>有效截止日期: 2024/01/09 15:25:09 +08'00'<br>预期用途: 数字签名,加密密钥,加密文档                                                                      |
| < >                                                                    | 导出(X)                                                                                                    |

#### 2.3 验签未成功

提示"文档未被修改","签名者的身份未知,因为其未包含在您的可信任证书列表中,且其所有父证书均不是可信任证书"(可能系您的阅读软件未及时联网更新),电子签章查验未成功(可能是您的电脑未安装国家移民管理局的有效颁发者证书)。须进行如下操作后重新查验,如下图所示:

| 扁号: 200      | 000000001                              |                                       |                 |              | 查询日期:          | 年    | 月       | E   |
|--------------|----------------------------------------|---------------------------------------|-----------------|--------------|----------------|------|---------|-----|
| - 44         |                                        |                                       |                 |              |                |      |         |     |
| 查订人姓         | 性名:                                    |                                       | 性别: _           | 出生日非         | 朝:             |      | <u></u> |     |
| 八臣自从         | 4月前,                                   |                                       | ·通行生産           | 宗教昆鲸()       | <b>山) 接</b> 洞县 | - 本治 | 6.452   | 5 泊 |
| 签名验证制        | 状态                                     |                                       |                 |              |                |      |         |     |
| <u>k</u>     | 签名有效性<br>- 自应用本签<br>- 签名者的身<br>证书均不是i  | 末知。<br>洛以来,"文档<br>份未知,因为:<br>可信任证书。   | 皆"未被修改<br>其未包含? | 文。<br>生您的可信伯 | f证书列表中         | ₽,且  | 其所      | 有父  |
| <u>&amp;</u> | 签名有效性:<br>- 自应用本器<br>- 签名者的身<br>证书均不是: | 末知。<br>2名以来,"文档<br>1份末知,因为:<br>可信任证书。 | 皆未被修改<br>其未包含?  | 文。<br>主您的可信伯 | £证书列表中         | Þ,且  | 其所      | 有父  |

验签未成功处理方法如下:

# 2.3.1 互联网环境

1. 可点击 adobe acrobat reader 菜单栏中"编辑"菜单并选择"首选项":

| 文件(F | 編輯(E) | 视图(V) 窗口(W)      | 帮助(H)         | -    |                            |
|------|-------|------------------|---------------|------|----------------------------|
| 主页   | 5     | 撤消( <u>U</u> )   | Ctrl+Z        | 附    | 件1-出入步                     |
| B    | Ċ     | 重复(R)            | Shift+Ctrl+Z  |      | 1                          |
|      |       | 剪切(I)            | Ctrl+X        |      |                            |
|      |       | 复制(C)            | Ctrl+C        |      |                            |
|      | Ê     | 粘贴(P)            | Ctrl+V        | RBRF | 8.8                        |
|      |       | 删除( <u>D</u> )   |               | NIA  |                            |
|      |       | 全部选定(L)          | Ctrl+A        | E00  | 000000000                  |
|      |       | 全部不选(E)          | Shift+Ctrl+A  |      |                            |
|      |       | 复制文件到剪贴机         | 反( <u>B</u> ) | 查询人  | 姓名:                        |
|      | 0     | 拍快照( <u>A</u> )  |               | 其本人  | di <del>5 mi _</del><br>在年 |
|      |       | 拼写检查(K)          | ۲             | 序号   | 出境/入境                      |
| 5    | Q     | 查找(F)            | Ctrl+F        | -    |                            |
|      |       | 高级搜索(₩)          | Shift+Ctrl+F  |      | á<br>6                     |
|      |       | 保护(1)            | •             |      | 2<br>2                     |
|      |       | 辅助工具创            | •             |      | e<br>e                     |
|      |       | 管理工具( <u>M</u> ) |               |      | 2                          |
|      |       | 首选项(N)           | Ctrl+K        |      | 8                          |

2. 在左侧栏中选择"信任管理器",然后点击图中红色框标识的"立即更新"按钮:

| 选项                                                    |                                                                                           |        |        |
|-------------------------------------------------------|-------------------------------------------------------------------------------------------|--------|--------|
| 种类(G):                                                | 信任管理器                                                                                     |        |        |
| 全屏<br>文档                                              | <ul> <li>▲ PDF 文件附件</li> <li>▲ 分光使用外部应用程序打开非 PDF 文件附件(A)</li> </ul>                       |        |        |
| 页面显示<br>一般<br>注释                                      | 恢复允许和禁止的文档类型的默认列表: 恢复(R) 可信证书更新                                                           |        |        |
| 3D 和多媒体<br>Adobe 联机服务<br>JavaScript<br>安全性<br>安全性(增强) | 从网页浏览器外部的 PDF 文件访问因特网<br>除非明确允许,否则 PDF 文件无法发送信息至因特网。                                      | 術带来的体验 | ⊉,现可进行 |
| 表单<br>测量(2D)<br>测量(3D)<br>测量(几何)<br>单位                | 自动"Adobe Approved Trust List (AATL)"更新<br>I 从 Adobe AATL 服务器加载可信任证书(L) 帮助 可<br>I 更新前询问(K) | 角定     | 取消     |
| 电于邮件帐户<br>多媒体(旧版)<br>多媒体信任(旧版)<br>辅助工具<br>朗读<br>拼写检查  | 自动"European Union Trusted Lists (EUTL)"更新<br>I 从 Adobe EUTL 服务器加载可信任证书(L)<br>I 更新前询问(K)   |        |        |
| 金石<br>身份信息<br>审阅<br>搜索<br>信任管理器<br>因结网                | 帮助(P)                                                                                     |        |        |
| 因1974<br>语言<br>注:33 · 83                              | • 确定                                                                                      | ¥      | 取消     |
| crobat Reader                                         | r                                                                                         |        |        |
| 1 已成功                                                 | 更新安全性设置。                                                                                  |        |        |

3. 之后重新打开待查验文档执行验签操作即可。

#### 2.3.2 非互联网环境

#### 1. 在国家移民管理局政务服务平台(https://s.nia.gov.cn)下载颁发者证书。

2. 点击 adobe acrobat reader 菜单栏中"编辑"菜单并选择"首选项",选择左侧"签 名"选项后单击右侧"身份与可信任证书"栏中的"更多"按钮。

确定

| 3D 和多媒体<br>Adobe 联机服务<br>JavaScript<br>安全性  | 验证<br>• 控制签名的验证方式和验证时间                      | 更多 |
|---------------------------------------------|---------------------------------------------|----|
| 安全性(增强)<br>表单<br>测量(2D)<br>测量(3D)<br>测量(几何) | 身份与可信任证书<br>· 创建和管理用于签名的身份<br>· 管理用于信任文档的证书 | 更多 |
| 単1型<br>电子邮件帐户<br>多媒体(旧版)                    | 文档时间戳                                       |    |
| 多媒体信任(旧版)<br>辅助工具<br>朗读<br>拼写检查             | • 配置时间戳服务器设置                                | 更多 |
| 签名                                          |                                             |    |

# 3. 点击"可信任证书"并选择"导入"。

| <b>a</b> 💈 | 牧字身份证和可信任证书设置 | 1                                                   | 1                                                  |                                                | $\times$ |
|------------|---------------|-----------------------------------------------------|----------------------------------------------------|------------------------------------------------|----------|
| ~          | 数字身份证         | 🥖 编辑信任 🔄 👇 导入                                       | 🯓 导出 🛛 🝸 证书详                                       | 细信息 🛛 😳 删除                                     |          |
|            | 漫游身份证帐户       | 名称 ^                                                | 证书颁发者                                              | 过期日期                                           | ^        |
|            | 数字身份证文件       | AKD QTSA2<br>AlfaSign Public CA                     | KIDCA<br>ALFATRUST ROOT CA                         | 2022.12.14 09:55:17 Z<br>2015.10.07 13:57:59 Z |          |
|            | Windows 数字身份  | AlfaSign Qualified CA<br>Alfasign Qualified Root CA | ALFATRUST ROOT CA V2<br>Alfasign Qualified Root CA | 2031.11.30 18:33:57 Z<br>2047.08.11 09:07:10 Z |          |
|            | PKCS#11 模块和令} | AlfaSign Time Stamping Authority                    | Alfasign Qualified Public CA                       | 2027.08.27 10:08:15 Z                          |          |
| ſ          |               | AlfaSign TSA Server < office@alfasi                 | AlfaSign Qualified CA                              | 2017.04.02 03:41:38 Z                          |          |
|            | 可1台1土业书       | AlfaStamp TS Services                               | AlfaSign Qualified CA                              | 2012.12.20 12:14:03 Z                          |          |
| L          | hannand       | AlfaTrust TS Services                               | AlfaSign Public CA                                 | 2012.11.16 08:54:47 Z                          |          |
|            |               | Állampolgári Tanúsítványkiadó - Q                   | Főtanúsítványkiadó - Kormányzat                    | 2030.12.18 11:27:19 Z                          |          |
|            | G             | ALMERYS CUSTOMER SERVICES C                         | ALMERYS ROOT CA                                    | 2022.08.29 10:04:19 Z                          |          |
|            |               | ALL PROPERTY OF                                     | ILLEDIC DO OT CL                                   | 2025 20 21 25 55 52 7                          |          |

4. 将从下载的颁发者证书导入至"联系人"中,并在"证书"列表中选择该证书点 击信任按钮。

| <b>当</b> 称    | 电子                  | 子邮件  | 删除(R)   |
|---------------|---------------------|------|---------|
| GDCA TrustAU  | ITH R5 ROOT         |      |         |
|               |                     |      | 浏览(B)   |
|               |                     |      | 搜索(S)   |
|               |                     |      |         |
|               |                     |      |         |
|               |                     |      |         |
| 列表显示了与当       | (前洗择的联系人相关联)        | 的证书  |         |
| 列表显示了与当       | 前选择的联系人相关联(         | 的证书。 |         |
| 列表显示了与当<br>主题 | 4前选择的联系人相关联(<br>颁发者 | 的证书。 | 详细信息(D) |

| 过期日期: 2040/12/31 23:59:59                                 |
|-----------------------------------------------------------|
| 信任                                                        |
| 要使签名验证成功,用于签名文档的证书必须指定为信任锚或链接到信任锚。<br>不对信任锚或其之上的证书进行吊销检查。 |
| ☑ 將本证书用作可信任根(R)                                           |
| 如果签名验证成功,信任本证书用于:                                         |
| ✓ 已签名文档或数据                                                |
| □已验证的文档(□)                                                |
| □ 动态内容(D)                                                 |
| □ 嵌入的高优先级 JavaScript(J)                                   |
| □ 特权系统操作 (建立网络连接、打印、文件访问等。 ) (P)                          |

5. 之后重新打开待查验文档执行验签操作即可。

#### 2.4 验签失败

如下图所示,提示"**文档已被损坏**"时,表示该文件在您查阅此 PDF 文档前, 该文档己被修改,**文档不再可信、有效**。

| 编号: ED     | 0000000001                         |                  | 查            | 询日期:   | 年月   | E    |
|------------|------------------------------------|------------------|--------------|--------|------|------|
| 查询人        | 生名:                                | 性别:              | . 出生日期:      |        | •    |      |
| 八里<br>签名验证 | 心旦 <u>司</u> .<br>状态                | 4萬4廿 尾           | 1字47足迹:38 同中 | 1 協調基本 | 油买位2 | 5-30 |
| £          | 签名尤效。<br>- 自应用"签名"以来<br>- 签名者的身份有刻 | ∉,"文档"已被更改<br>效。 | 或损坏。         |        |      |      |

第 14 页 共 23 页

### 3.1 打开文档

使用福昕阅读器打开待查验文件,点击"NIA"标志,如下图:

| 111      | 1.1 | ,,,,,,,,,,,,,,,,,,,,,,,,,,,,,,,,,,,,,,,                                                                                                    |                                           |                      |                                            |                                                                                         |                                                                                                    |                                                                                                    |                                                                              |
|----------|-----|----------------------------------------------------------------------------------------------------|-------------------------------------------|----------------------|--------------------------------------------|-----------------------------------------------------------------------------------------|----------------------------------------------------------------------------------------------------|----------------------------------------------------------------------------------------------------|------------------------------------------------------------------------------|
| 120      | G   | WPS云文档                                                                                                    | - 分享文档                                    |                      |                                            |                                                                                         |                                                                                                    |                                                                                                    |                                                                              |
| 件1<br>记录 | -   | 打印(P)                                                                                                    |                                           |                      |                                            |                                                                                         |                                                                                                    |                                                                                                    |                                                                              |
| 结        | 2   | 上传到有追z                                                                                                    | s笔记                                       |                      |                                            |                                                                                         |                                                                                                    |                                                                                                    |                                                                              |
| 1. A     | Ē)  | 使用福昕PDI                                                                                                    | F编辑器编辑                                    |                      |                                            |                                                                                         |                                                                                                    |                                                                                                    |                                                                              |
| TT       | 88  | 使用福昕PDI                                                                                                    | F编辑器转换为                                   | 9Microsoft Of        | fice格式                                     |                                                                                         |                                                                                                    |                                                                                                    |                                                                              |
| te       | Ş   | 在福昕PDF编                                                                                                    | 辑器中合并文                                    | 7件                   |                                            |                                                                                         |                                                                                                    |                                                                                                    |                                                                              |
|          | Lē  | 在福昕阅读器                                                                                                    | 骨中转换成PD                                   | F                    |                                            |                                                                                         |                                                                                                    |                                                                                                    |                                                                              |
|          | l   | 打开方式(H)                                                                                                    | J                                         |                      |                                            | > *                                                                                     | Adobe Acrob                                                                                                    | oat Reader                                                                                                    | DC                                                                           |
| -        |     | L (左至地A/DC-                                                                                                    |                                           |                      |                                            | N                                                                                       | Foxit Phantor                                                                                                    | n                                                                                                    |                                                                              |
| dob      |     | 上1支到VVPS2                                                                                                    |                                           |                      |                                            | G                                                                                       | Foxit Reader                                                                                                    | 2                                                                                                    |                                                                              |
|          |     | WHE AND COLUMN AND COLUMNA AND COLUMN AND COLUMN AND C | 0000000001                                | 出入境记                 | 录查询结界                                      | <b>県(电子文</b>                                                                            | 件)<br>查询日期:                                                                                                    | 牟 月                                                                                                    | E                                                                            |
|          |     | 新号: E00     查询人     公民身     其本人                                                                                                    | 0000000001<br>姓名:<br>份号码:<br>在年_          | 出入境记                 | <b>录查询结</b><br>,性别:<br>,通过[<br>ē年_         | <b>果(电子文</b><br>,出生日<br>]<br>国家移民管理/<br>月日                                              | 件) 查询日期: 期: 周出入境记录型 期间有下列出/                                                                                                    | <ul> <li>年 月</li> <li>近前系统查</li> <li>、境记录:</li> </ul>                                                                                                    | 日<br>润,                                                                      |
|          |     | 查询人     公民身     其本人     其本                                                                                                    | 0000000001<br>姓名:<br>份号码:<br>在年_          | 出入境记<br>月日3          | <b>录查询结</b><br>性别:<br>通过[<br>ē年_           | <b>眼(电子文</b><br>,出生日<br>]<br>国家移民管理/<br>月日<br>;<br>;<br>;<br>;<br>;<br>;<br>;<br>;<br>; | <b>件)</b> <u></u> <u></u> | 年     月       ·     ·       ·     ·       ·     ·       ·     ·       ·     ·       ·     ·       ·     ·       ·     ·       ·     ·       ·     ·       ·     ·       ·     ·       ·     ·       ·     ·       ·     ·       ·     ·       ·     ·       ·     ·       ·     ·       ·     ·       ·     ·       ·     ·       ·     ·       ·     ·       ·     ·       ·     ·       ·     ·       ·     ·       ·     ·       ·     ·       ·     ·       ·     ·       ·     ·       ·     ·       ·     ·       ·     ·       ·     ·       ·     ·       ·     ·       ·     ·       ·     ·       ·     ·       ·     ·       ·     ·       · </th <th><u>日</u><br/>硇.</th> | <u>日</u><br>硇.                                                               |
|          |     | ·<br>·<br>·<br>·<br>·<br>·<br>·<br>·<br>·<br>·<br>·<br>·<br>·<br>·<br>·<br>·                                                                                                    | 0000000001<br>姓名:<br>份号码:<br>在年_<br>出境/入境 | 出入境记<br>月日3<br>出入境日期 | <b>录查询结</b><br>,性别:<br>,通过[<br>ē年<br>证件名称  | <b>艮 (电子文</b><br>, 出生日<br>]<br>国家移民管理<br>月日<br>;<br>证件号码                                | 件)                                                                                                    | 年     月       近朝系统查       填记录:       航班号                                                                                                    | 日<br>润,                                                                      |
|          |     | ·<br>·<br>·<br>·<br>·<br>·<br>·<br>·<br>·<br>·<br>·<br>·<br>·<br>·<br>·<br>·<br>·<br>·<br>·<br>·<br>·<br>·<br>·<br>·<br>·<br>·<br>·<br>·<br>·<br>·<br>·                                                                                                    | 0000000001<br>姓名:<br>份号码:<br>在年_<br>出境/入境 | 出入境记<br>月日3<br>出入境日期 | <b>录查询结</b><br>,性别:<br>,通过[<br>產年_<br>证件名称 | <b>! (电子文</b><br>, 出生日)<br>国家移民管理/<br>月日<br>证件号码                                        | 件) 查询日期: 期: 明出入境记录到 期间有下列出/ 出入境口岸                                                                                                    | 年     月       近御系统查       填记录:       航班号                                                                                                    | 日<br>)                                                                       |
|          |     | · · · · · · · · · · · · · · · · · · ·                                                                                                    | 0000000001<br>姓名:<br>份号码:<br>在年_<br>出境/入境 | 出入境记<br>月日3<br>出入境日期 | <b>录查询结</b><br>性别:<br>.通过[<br>ē年_<br>证件名称  | <b>艮 (电子文</b><br>出生日<br>]<br>国家移民管理<br>月日<br>;<br>证件号码                                  | 件)<br>查询日期:<br>期:                                                                                                    | 年     月       近山系统查       填记录:       航班号                                                                                                    | 目<br>润。                                                                      |
|          |     | · · · · · · · · · · · · · · · · · · ·                                                                                                    | 0000000001<br>姓名:<br>份号码:<br>在年_<br>出境/入境 | 出入境记<br>月日3<br>出入境日期 | <b>录查询结</b><br>性别:<br>.通过[<br>ē年_<br>证件名称  | <b>艮 (电子文</b><br>出生日)<br>国家移民管理/<br>月日<br>证件号码                                          | 件)                                                                                                    | 年 月<br>                                                                                                    | 日<br>)                                                                       |
|          |     | · · · · · · · · · · · · · · · · · · ·                                                                                                    | 0000000001<br>姓名:<br>份号码:<br>在年_<br>出境/入境 | 出入境记<br>月日3<br>出入境日期 | <b>录查询结</b><br>,性别:<br>,通过[<br>ē年<br>证件名称  | <b>艮 (电子文</b><br>, 出生日<br>]<br>国家移民管理<br>月日<br>;<br>证件号码                                | 件)                                                                                                    | 年     月       近询系统查       填记录:       航班号                                                                                                    | 目<br>润,                                                                      |
|          |     | · · · · · · · · · · · · · · · · · · ·                                                                                                    | 0000000001<br>姓名:<br>份号码:<br>在年_<br>出境/入境 | 出入境记<br>月日3<br>出入境日期 | <b>录查询结</b><br>性别:<br>通过[<br>ē年<br>证件名称    | <b>艮 (电子文</b><br>, 出生日)<br>国家移民管理/<br>日)<br>证件号码                                        | 件)                                                                                                    | 年月<br>小<br>室询系统查<br>项记录:<br>航班号                                                                                                    | 目<br>)<br>)<br>,                                                             |
|          |     | · · · · · · · · · · · · · · · · · · ·                                                                                                    | 0000000001<br>姓名:<br>份号码:<br>在年_<br>出境/入境 | 出入境记<br>月日3<br>出入境日期 | <b>录查询结</b><br>性别:<br>.通过[<br>ē年_<br>证件名称  | <b>!</b> (电子文<br>, 出生日)<br>国家移民管理)<br>月日)<br>证件号码                                       | 件)<br><u></u>                                                                                                    | 年     月       近询系统查       填记录:       航班号                                                                                                    | 目<br>润,                                                                      |
|          |     | · · · · · · · · · · · · · · · · · · ·                                                                                                    | 0000000001<br>姓名:<br>份号码:<br>在年_<br>出境/入境 | 出入境记<br>月日3<br>出入境日期 | <b>录查询结</b><br>性别:<br>通过[<br>ē年<br>证件名称    | <b>艮 (电子文</b><br>, 出生日)<br>国家移民管理/<br>月日)<br>证件号码                                       | 件)<br><u></u>                                                                                                    | 年     月       近山系统查       填记录:       航班号                                                                                                    | 目<br>润,                                                                      |
|          |     | · · · · · · · · · · · · · · · · · · ·                                                                                                    | 0000000001<br>姓名:<br>份号码:<br>在年_<br>出境/入境 | 出入境记<br>月日3<br>出入境日期 | <b>录查询结</b><br>性别:<br>.通过[<br>查年_<br>证件名称  | 【 (电子文<br>, 出生日)<br>国家移民管理/<br>月日)<br>证件号码                                              | 件)<br>查询日期:<br>期:<br>副出入境记录到<br>期间有下列出)<br>出入境口岸                                                                                                    | 年 月<br>                                                                                                    | 目<br>)<br>)<br>,<br>,<br>,<br>,<br>,<br>,<br>,<br>,<br>,<br>,<br>,<br>,<br>, |

## 3.2 验签成功

点击"NIA"标志,弹出窗口显示 "签名有效,由'国家移民管理局 National Immigration Administration'签名。 -签名应用后,该文档没有修改。 -签名者身份有效。" **文档电子签章验签成功,文档可信。** 

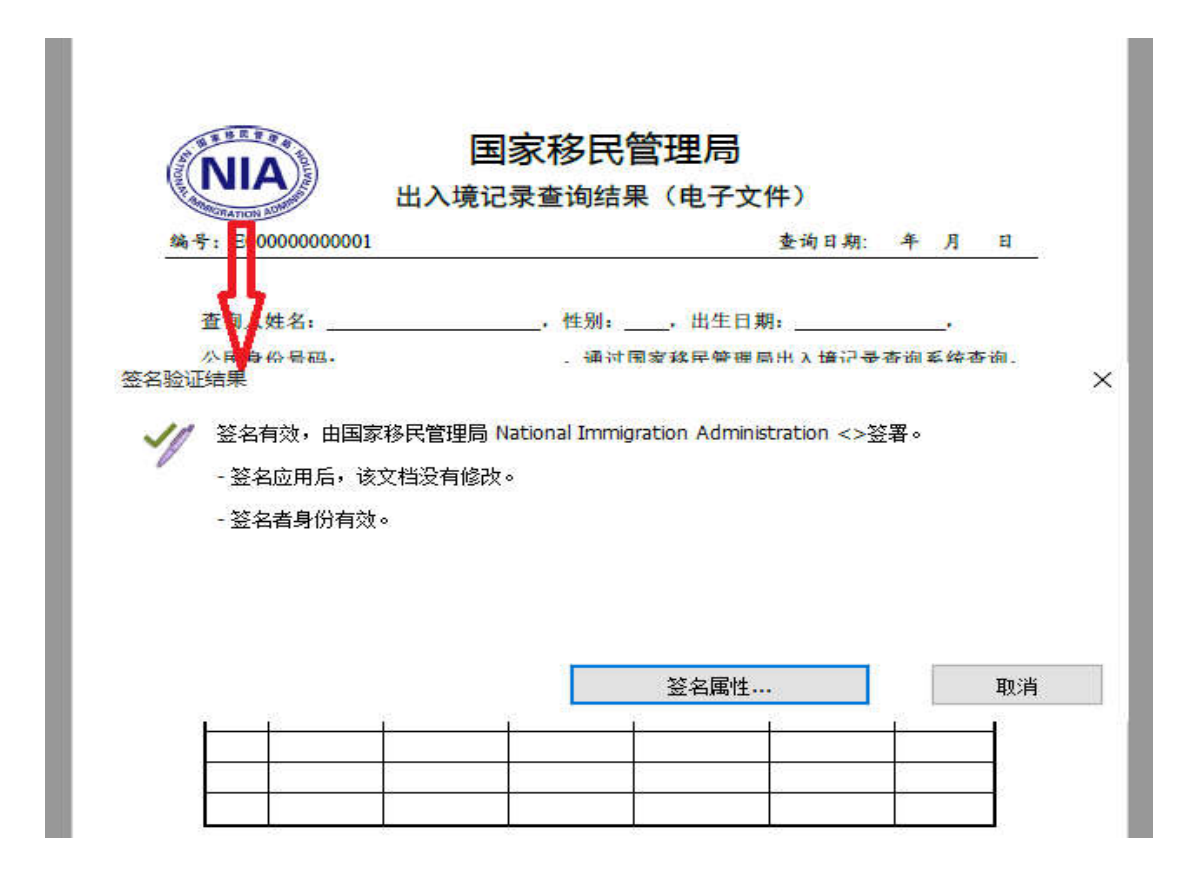

#### 3.3 验签未成功

点击"NIA"标志,弹出窗口显示: "签名有效性未知。 -签名应用后,该文档没有修改。 -签名者的身份未知,因为它与父证书都不包括在信任列表中。" 文档电子签章验签未成功(可能是您的电脑未安装**国家移民管理局的有效颁发者** 证书)。须进行如下操作后重新查验,如下图所示:

| инистатион алент Ц/ч | 记录查询结果(电子文件)                       |         |
|----------------------|------------------------------------|---------|
| 编号: E00000000000     | 查询日期:                              | 年月日     |
| 查询,姓名:               | ,性别:,出生日期;                         |         |
| 公民身份号码:              | <ul> <li>通过国家移民管理局出入境记录</li> </ul> | 音调系统查询, |
| <u>金证结果</u>          |                                    |         |
|                      |                                    |         |
| 签名有效性未知。             |                                    |         |
| - 签名应用后,该文档没有修改      | ٤.                                 |         |
| 然为来自州土物 国头南部公        | ※T # # 7 등 소 눈 / 5 대 = 뉴           |         |
| - 金名百身历本知,因内匕和义      | 证书都不已召往信任列表中。                      |         |
|                      |                                    |         |
|                      |                                    |         |
|                      |                                    |         |
|                      |                                    |         |
|                      |                                    |         |
|                      |                                    |         |

验签未成功处理方法:

- 1. 在国家移民管理局政务服务平台(https://s.nia.gov.cn)下载的颁发者证书
- 2. 选择福昕阅读器"保护"菜单栏中"数字身份证"选项

| 🧿 📄 🗄                                                                 |                | *1 つ       | 0 2               | • <del>•</del>           |                |                      |       |                                         |          | 附件1-出入境记 |
|-----------------------------------------------------------------------|----------------|------------|-------------------|--------------------------|----------------|----------------------|-------|-----------------------------------------|----------|----------|
| 文件                                                                    | 主页             | 注释         | 视图                | 表单                       | 保护             | 共享                   | 浏览    | 特色功能                                    | 帮助       |          |
| <ul> <li>⑦ 手型工</li> <li>1、法择 ▼</li> <li>④ 缩放 ▼</li> <li>工具</li> </ul> | 具<br>PDF<br>签名 | - <i>》</i> | <b>%</b><br>验证    | していた。<br>时间<br>戳文档<br>保护 | ■<br>数字<br>身份证 | 受信任<br>的证书<br>教字身份证  | E     |                                         | 1        |          |
| <u>8</u> /                                                            | 📓 附件1-1        | 出入墳记录      | ই查 <mark>…</mark> | ×                        |                | <u>通过</u> Windo<br>书 | ws证书管 | 理器管理数字证                                 |          |          |
|                                                                       |                |            |                   |                          |                |                      |       | AND AND AND AND AND AND AND AND AND AND |          | 国派 出入境记录 |
| 8.                                                                    |                |            |                   |                          |                |                      |       | 编号: E00                                 | 00000000 | 01       |

3. 选择"受信任的根证书颁发机构"菜单并点击"导入"按钮

#### 第 17 页 共 23 页

|                    |                   | ( <b>1</b>          |          | 1              |         |
|--------------------|-------------------|---------------------|----------|----------------|---------|
| 个人                 | 其他人 中间证书          | 的版发机构 受信任的根         | 证书颁发机构   | 受信任的发布者        | 未受信任的发行 |
| 颁发                 | 给                 | 颁发者                 | 截止日期     | 友好名称           |         |
|                    | AddTrust Extern   | AddTrust External   | 2020/5/  | The USERTrus   |         |
| <b></b>            | Baltimore Cyber   | Baltimore CyberTr   | 2025/5/  | DigiCert Balti |         |
| <b></b>            | BeiJing ROOT CA   | BeiJing ROOT CA     | 2034/12  | <无>            |         |
| TOOOD              | BeiJing ROOT CA   | BeiJing ROOT CA     | 2047/5/  | <无>            |         |
|                    | BJCA-YLF\ylf      | BJCA-YLF\ylf        | 2013/9/  | <无>            |         |
| 5                  | Certification Aut | Certification Autho | 2039/8/8 | WoSign         |         |
| <b></b>            | Certum CA         | Certum CA           | 2027/6/  | Certum         |         |
| <b></b>            | Certum Trusted    | Certum Trusted N    | 2029/12  | Certum Truste  |         |
| <b></b>            | Class 3 Public Pr | Class 3 Public Prim | 2028/8/2 | VeriSign Class |         |
| ت <mark>ہ</mark> ا | DigiCert Assure   | DigiCert Assured I  | 2031/11  | DigiCert       |         |
|                    | (() 导出(           | <b>E)</b> 删除(R)     |          |                | 高级(/    |
| 证书的                | 一種類目的             |                     |          |                |         |
|                    | 8自份验证 客户端自        | 1公验证 安全由子邮件         | 化码体空 时间  | 1)影 加索文性玄统     |         |
| IP 安全              | 全隧道终止, IP 安全      | 周空。<br>周户           |          |                | ****    |
|                    |                   |                     |          |                | 查右(V)   |

4. 根据下图中红色框的选择"下一步"执行操作

|                 | ← 🦻 证书导入向导                                                 | × |
|-----------------|------------------------------------------------------------|---|
|                 | 欢迎使用证书导入向导                                                 |   |
| NI NI           | 该向导可帮助你将证书、证书信任列表和证书吊销列表从磁盘复制到证书存储。                        |   |
| 编号: E(          | 由证书颁发机构颁发的证书是对你身份的确认,它包含用来保护数据或建立安全网络连接的信息。证书存储是保存证书的系统区域。 |   |
| 查词)<br>公民<br>其本 |                                                            |   |
| 序号              | 单击"下一步"继续。                                                 |   |
|                 |                                                            |   |
|                 | 下一步(N) 取消                                                  | ž |

第 18 页 共 23 页

| 5. 选择"浏览",点击要导                        | 入的颁发者证书,点击"打开"。                |    |
|---------------------------------------|--------------------------------|----|
| ₽                                     |                                | ×  |
| 图 表单 保护 共享 浏览 特色功能                    | ← 🛃 证书导入向导                     |    |
| 🔏 🖓 💵 🥀                               |                                |    |
| · · · · · · · · · · · · · · · · · · · | <b>王</b> 巳 \ 幼女州               |    |
| 戳文档 身份证 的证书<br>保护                     |                                |    |
|                                       |                                |    |
| . ×\                                  | -                              |    |
|                                       | 文件名(F):                        | -  |
|                                       | 浏览(R)                          |    |
| ◎ 打开                                  | ×                              |    |
| ← → → ↑ 🛄 > 此电脑 > 桌面                  | ∨ ひ 搜索"桌面" ∧                   |    |
| 组织 ▼ 新建文件夹                            |                                |    |
| △ WPS网盘                               |                                |    |
|                                       |                                |    |
|                                       |                                |    |
|                                       |                                |    |
| new<br>全社                             | root                           |    |
| ➡ 下裁                                  |                                |    |
| ▶ 音乐                                  |                                |    |
| 三 桌面                                  |                                |    |
| 🏪 本地磁盘 (C:)                           |                                |    |
| ➡ 新加卷 (D:)                            |                                |    |
| 新加卷 (E:)<br>▼                         | 下一步(N)                         | 取消 |
| 文件名(N): root                          | ✓ X.509证书(*.cer;*.crt) ✓ 关闭(C) |    |
|                                       | 打开(0) 取消                       |    |

6. 点击"下一步"。

| 览 | 特色功能                 | ← 😼 证书导入向导                                                         |    |
|---|----------------------|--------------------------------------------------------------------|----|
|   |                      | 证书存储<br>证书存储是保存证书的系统区域。                                            |    |
|   |                      | Windows 可以自动选择证书存储,你也可以为证书指定一个位置。                                  |    |
|   | A LURA               | <ul> <li>根据证书类型,自动选择证书存储(U)</li> <li>● 将所有的证书都放入下列存储(P)</li> </ul> |    |
|   | 编号: E000             | 亚书存储:     受信任的根证书颁发机构     浏览(F                                     | ŋ  |
|   | 查询人始<br>公民身份<br>其本人者 | ¢<br>6<br>A                                                        |    |
|   | 序号                   |                                                                    |    |
|   |                      | +<br>-<br>-                                                        |    |
|   |                      | -<br>-<br>-                                                        | 取当 |

7. 点击"完成"。

| 刘览 | 特色功能           | ÷ | 🛃 证书导入向导 |                               |          | × |
|----|----------------|---|----------|-------------------------------|----------|---|
|    |                |   | 正在完成证    | 田中国                           |          |   |
| 1  |                |   | 单击"完成"后将 | 将导入证书。                        |          |   |
|    |                |   | 你已指定下列。  | <u> 중</u> 플:                  |          |   |
|    | STREET.        |   | 用户选定的证   | 日书存储 受信任的根证书颁发机构              | 8        |   |
|    |                |   | 内容       | 证书                            |          |   |
|    | SIGOGRATION AD |   | 文件名      | C:\Users\fbl\Desktop\root.cer |          |   |
|    | 编号: E000       |   |          |                               |          |   |
|    |                |   |          |                               |          |   |
|    | 查询人姓           |   |          |                               |          |   |
|    | 公民身份           |   |          |                               |          |   |
|    | 其本人在           |   |          |                               |          |   |
|    |                |   |          |                               |          |   |
|    | 序号             |   |          |                               |          |   |
|    | -              |   |          |                               |          |   |
|    |                |   |          |                               |          |   |
|    |                |   |          |                               |          |   |
|    |                |   |          |                               |          |   |
|    |                |   |          |                               |          | - |
|    |                |   |          |                               | 完成(L) 取消 |   |

8. 如下图所示,导入成功,之后重新使用福昕阅读器打开文档点击"NIA"标识完成验签。

| 小人 英語人 中国進行が成立すがは 文目には死在しが成とがは 受目性的人体有                                                                                                    | 小人 英語人 中国語上市が起こいです。 文目目上が見たしているのです。 受自主的文化中学 受自主的文化中学 受自主的文化中学 受自主的文化中学 受自主的文化中学 受自主的文化中学 受自主的文化中学 受自主的文化中学 受自主的文化中学 受自主的文化中学 受信主的文化中学 受信主的文化中学 受信主的文化中学 受信主的文化中学 受信主的文化中学 受信主的文化中学 受信主的文化中学 受信主的文化中学 使得多的变化 化乙酸乙酸 化乙酸乙酸乙酸乙酸乙酸乙酸乙酸乙酸乙酸乙酸乙酸乙酸乙酸乙酸乙酸乙                                                                                                    |                | 中间汇出商华机场             | 受信任的根     | 证书颁发机构        | 网络白红的母母     | **             |
|----------------------------------------------------------------------------------------------------|----------------------------------------------------------------------------------------------------|----------------|----------------------|-----------|---------------|-------------|----------------|
| 颁发给 颁发者 截止日期 友好名称 AddTrust External AddTrust External 2020/5/ The USERTrus. Baltimore Cyber Baltimore CyberTr 2025/5/ DigiCert Balti Baltimore CyberTr 2025/5/ DigiCert Balti BeiJing ROOT CA BeiJing ROOT CA 2034/12 <无> BeiJing ROOT CA BeiJing ROOT CA 2034/12 <无> BeiJing ROOT CA BeiJing ROOT CA 2034/12 <无> BeiJing ROOT CA BeiJing ROOT CA 2034/12 <无> Gertification Aut Certification A Certum CA Certum CA Certum Trusted Certum Trusted Certum Trusted Class 3 Public Fr Class 3 Public Fr Class 3 Public Fr BigiCert Assure DigiCert Assure 确定 Bat(E) 删除图                                                                                                    | 颁发给    颁发者    截止日期    友好名称     □                                                                                                    |                | 中的唯节观发作的             | 2 IDITION | AL DUXXYII MA | 又同社的友       | 巾白             |
| AddTrust External … 2020/5/… The USERTrus.<br>■ Baltimore Cyber Baltimore CyberTr 2025/5/… DigiCert Balti<br>■ BeiJing ROOT CA BeiJing ROOT CA 2034/12 <无><br>■ BeiJing ROOT CA BeiJing ROOT<br>■ BJCA-YLFylf BJCA-YLFylf<br>■ Certification Aut Certification A<br>■ Certum CA Certum CA<br>■ Certum Trusted Certum Truste<br>■ DigiCert Assure DigiCert Assu<br>■ DigiCert Assure DigiCert Assu<br>■ DigiCert Assure Bige®                                                                                                    | AddTrust External AddTrust External 2020/5/ The USERTrus.     Baltimore Cyber Baltimore CyberTr 2025/5/ DigiCert Balti     BeiJing ROOT CA BeiJing ROOT CA 2034/12 <无>     BeiJing ROOT CA BeiJing ROOT CA 2034/12 <无>     BEIJing ROOT CA BeiJing ROOT CA 2034/12 <无>     BEIJing ROOT CA BeiJing ROOT CA 2034/12 <无>     BEIJing ROOT CA BeiJing ROOT CA 2034/12 <无>     BEIJing ROOT CA BeiJing ROOT CA 2034/12 <无>     BEIJing ROOT CA BeiJing ROOT CA 2034/12 <无>     BEIJing ROOT CA CA 2034/12 <无>     BEIJing ROOT CA BeiJing ROOT CA 2034/12 <无>     BEIJing ROOT CA BeiJing ROOT CA 2034/12 <无>     Gertification Aut Certification A     Certum CA Certum CA Certum Truste     Certum Trusted Certum Truste     Class 3 Public Pr Class 3 Public     DigiCert Assure DigiCert Assu     BEC     BEC                                                                                                    | 颁发给            | 颁发者                  |           | 截止日期          | 友好名称        |                |
| □ Baltimore Cyber Baltimore CyberTr 2025/5/ DigiCert Balti<br>□ BeiJing ROOT CA BeiJing ROOT CA 2034/12 <无><br>□ BeiJing ROOT CA BeiJing ROOT<br>□ BJCA-YLFylf BJCA-YLFylf<br>□ Certification Aut Certification A<br>□ Certum Trusted Certum Truste<br>□ Certum Trusted Certum Truste<br>□ Class 3 Public Pr Class 3 Public<br>□ DigiCert Assure DigiCert Assu<br>□ Bat(E) 删除图                                                                                                    | ■Baltimore Cyber Baltimore CyberTr 2025/5/ DigiCert Balti<br>■BeiJing ROOT CA BeiJing ROOT CA 2034/12 <无><br>■BeiJing ROOT CA BeiJing ROOT CA 2034/12 <无><br>■BiCA-YLFyIf BJCA-YLFyIf<br>■Certification Aut Certification A<br>©Certum CA Certum CA<br>■Certum Trusted Certum Truste<br>■Class 3 Public Pr Class 3 Public<br>■DigiCert Assure DigiCert Assu<br>● DigiCert Assure DigiCert Assu<br>● DigiCert Assure BigiCert Assu<br>● Certum CA Certum Truste                                                                                                    | AddTrust Ex    | tern AddTrus         | External  | 2020/5/       | The USERT   | rus            |
| □ BeiJing ROOT CA BeiJing ROOT CA 2034/12 <无><br>□ BeiJing ROOT CA BeiJing ROOT<br>□ BJCA-YLFylf<br>□ Certification Aut Certification A<br>□ Certum CA Certum CA<br>□ Certum Trusted Certum Truste<br>□ Class 3 Public Pr Class 3 Public<br>□ DigiCert Assure DigiCert Assu<br>□ BjA(U) 导出(E) 删除图                                                                                                    | ■BeiJing ROOT CA BeiJing ROOT CA 2034/12 <无><br>■BeiJing ROOT CA BeiJing ROOT<br>■BJCA-YLFylf BJCA-YLFylf<br>■Certification Aut Certification A<br>■Certum CA Certum CA<br>■Certum Trusted Certum Truste<br>■Class 3 Public Pr Class 3 Public<br>■DigiCert Assure DigiCert Assu<br>●DigiCert Assure DigiCert Assu<br>●DigiCert Assure DigiCert Assu<br>●DigiCert Assure DigiCert Assu                                                                                                    | Baltimore C    | yber Baltimor        | e CyberTr | 2025/5/       | DigiCert Ba | alti           |
| □ BeiJing ROOT CA BeiJing ROOT 证书导入向导 ×<br>□ BJCA-YLFylf BJCA-YLFylf<br>□ Certification Au Certification A<br>□ Certum CA Certum CA<br>□ Certum Trusted Certum Truste<br>□ Class 3 Public Pr Class 3 Public<br>□ DigiCert Assure DigiCert Assu<br>□ □ Bable Pr 图除图                                                                                                    | Gertum CA Certum CA     Gertum Trusted Certum Truste     Gertum Trusted Certum Truste     Gertum Trusted Certum Truste     Gertum Trusted Certum Truste     Gertum Trusted Certum Truste     Gertum Trusted Certum Truste     Gertum Trusted Certum Truste     Gertum Trusted Certum Truste     Gertum Trusted Certum Truste     Gertum Trusted Certum Truste     Gertum Trusted Certum Truste     Gertum Truste     Gertum Trusted Certum Truste     Gertum Truste     Gert | BeiJing ROC    | DT CA BeiJing F      | OOT CA    | 2034/12       | <无>         |                |
| ■ Certification Aut Certification A<br>□ Certum CA Certum CA<br>□ Certum Trusted Certum Truste<br>□ Class 3 Public Pr Class 3 Public<br>□ DigiCert Assure DigiCert Assu<br>■ DigiCert Assure DigiCert Assu<br>● 承定                                                                                                    | ■Certification Aut Certification A<br>■Certum CA Certum CA<br>■Certum Trusted Certum Truste<br>■Certum Trusted Certum Truste<br>■Class 3 Public Pr Class 3 Public<br>■DigiCert Assure DigiCert Assu<br>● ○ ○ ○ ○ ○ ○ ○ ○ ○ ○ ○ ○ ○ ○ ○ ○ ○ ○ ○                                                                                                    | BICA-VI Fvvl   | f BICA-VI            | Not 证书导,  | 入向导           | ×           |                |
| □ Certum CA Certum CA Certum CA Certum Trusted Certum Trusted Certum Trusted Certum Trusted Class 3 Public Certum Trusted Class 3 Public DigiCert Assure DigiCert Assure 确定<br>□ DigiCert Assure DigiCert Assure @ @ @ @ @ @ @ @ @ @ @ @ @ @ @ @ @ @ @                                                                                                    | □ Certum CA Certum CA<br>□ Certum Trusted Certum Truste<br>□ Class 3 Public Pr Class 3 Public<br>□ DigiCert Assure DigiCert Assu<br>□ □ □ □ □ □ □ □ □ □ □ □ □ □ □ □ □ □ □                                                                                                     | Certification  | Aut Certificat       | ion A     |               |             |                |
| □ Certum Trusted Certum Truste<br>□ Class 3 Public Pr Class 3 Public<br>□ DigiCert Assure DigiCert Assu<br>□ 日<br>□ 日<br>□ 日<br>□ 日<br>□ 日<br>□ 日<br>□ 日<br>□ 日<br>□ 日<br>□ 日                                                                                                    | 「<br>こ<br>こ<br>こ<br>こ<br>こ<br>こ<br>こ                                                                                                    | Certum CA      | Certum (             | А (       | - 导入成功        |             |                |
| GClass 3 Public Pr Class 3 Public Class 3 Public Class 3 Publ | GCClass 3 Public Pr Class 3 Public Assu<br>同DigiCert Assure DigiCert Assu<br>母定<br>年<br>日本<br>日本<br>日本<br>日本<br>日本<br>日本<br>日本<br>日本<br>日本<br>日本                                                                                                    | Certum Trus    | sted Certum 1        | ruste     |               | Tru         | iste           |
|                                                                                                    |                                                                                                    | Class 3 Pub    | lic Pr Class 3 F     | ublic     |               | n Cl        | ass            |
| 导入(() 导出(E) 删除(R)                                                                                                    | 导入(() 导出(E) 删除(R)                                                                                                    | La Digicer As. | Surea. Digicert      |           | 确             | 定 .         |                |
| 导入(() 导出(E) 删除(图)                                                                                                    | 导入(() 导出(E) 出除(R)                                                                                                    |                |                      |           | 18            |             |                |
|                                                                                                    |                                                                                                    | 导入([])         | 导出(E)                | 删除(B)     |               |             |                |
|                                                                                                    |                                                                                                    | 服务器身份验证,得      | 客户端身份验证,安<br>10 安全田中 | 全电子邮件,    | 代码签名,时间       | 间戳,加密文件     | - <del>X</del> |
| 服务器身份验证,客户端身份验证,安全电子邮件,代码签名,时间戳,加密文件系统                                                                                                    | 服务器身份验证,客户端身份验证,安全电子邮件,代码签名,时间戳,加密文件系统                                                                                                    | 19 女主隧道公正,     | 17 支土用/              |           |               |             |                |

#### 第 21 页 共 23 页

9. 验签完成

-签名有效、由"国家移民管理局 National Immigration Administration"签署-签名应用后,该文档没有修改。

-签名者身份有效。

电子签章验签成功,文档可信。

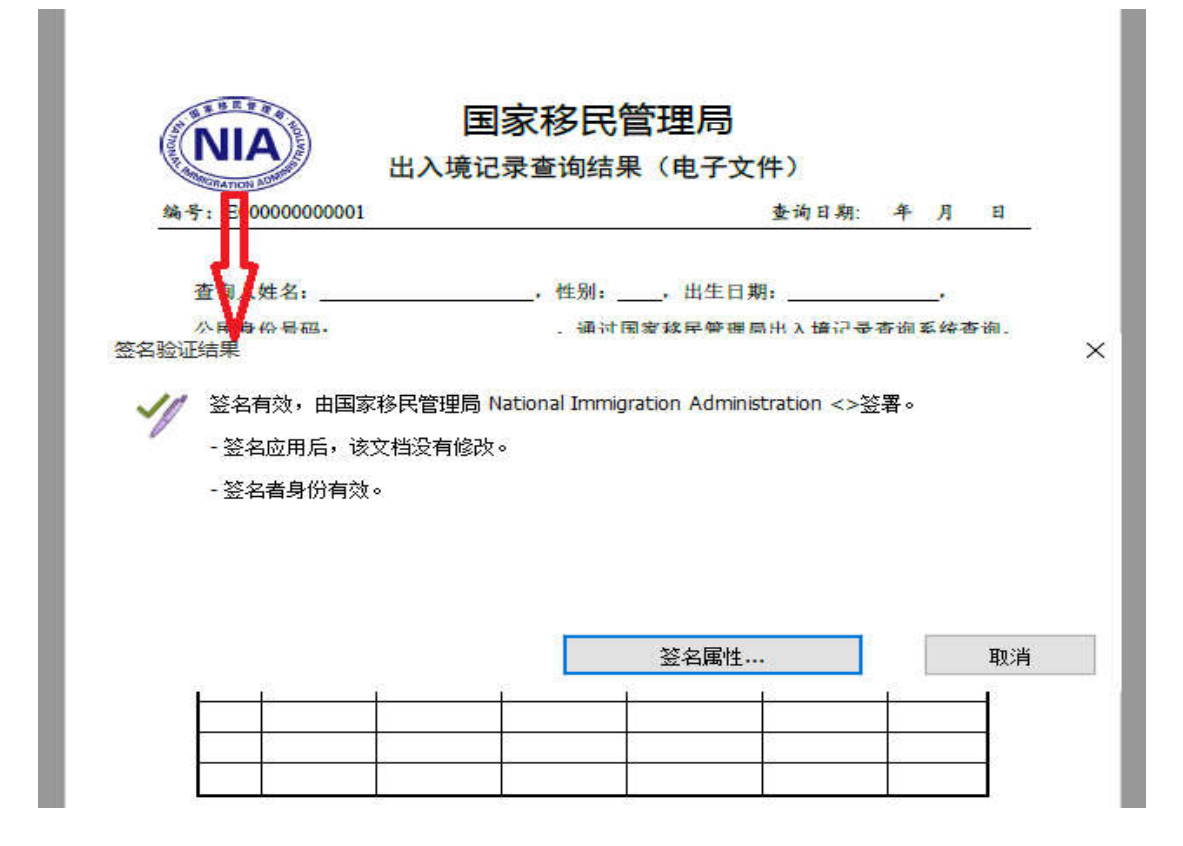

#### 3.4 验签失败

如下图所示,提示"**文档已被更改或损坏**"时,表示该文件在您查阅此 PDF 文档前,该文档已被修改,**内容不再可信、有效**。

| : EDCD00000001                                                     | 查询日期: 年 月 日                         |
|--------------------------------------------------------------------|-------------------------------------|
| <b>查询人 生名:</b>                                                     | ,性别:,出生日期:                          |
| 人里,心里和.<br>:哈证状本                                                   | 诵计国会教臣陈瑶目山 / 横江景杰洵 <del>《</del> 依杰洵 |
| <ul> <li>签名无效。</li> <li>自应用"签名"以来</li> <li>- 签名者的身份有效</li> </ul>   | ,"文档"已被更改或损坏。<br>化。                 |
| <ul> <li>签名无效。</li> <li>- 自应用"签名"以来</li> <li>- 签名者的身份有效</li> </ul> | ,"文档"已被更改或损坏。<br>(。                 |